## УПАТСТВО ЗА ИНСТАЛАЦИЈА ЗА ЈАVА ТОКЕН

Во зависност од типот на оперативниот систем (32 или 64 -битен оперативен систем), потребно е да се инсталира соодветниот софтверски пакет на **Gemalto Classic Client**.

Проверката на типот на оперативен систем се прави на следниов начин:

Со десен клик на иконата **Computer** или **My Computer**, се одбира **Properties**, во **табот General** се наоѓа информацијата за типот на оперативниот систем:

- 32-bit Operating System
- 64-bit Operating System
- \* Kaj Windows XP доколку нема информација , се работи за 32бит-ен Оперативен систем

За инсталација на софтверот, кликнете на линкот за инсталација кој одговара на типот на Вашиот оперативен систем:

Classic Client v6.1.005 x32.msi (for 32-bit OS) Classic Client v6.1.005 x64.msi (for 64-bit OS)

На прозорецот што ќе се појави се избира **Run** (Слика 1).

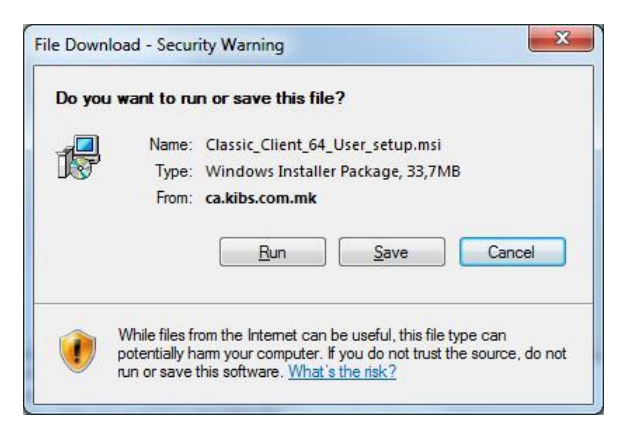

Слика 1

(Напомена: Во ова упатство како пример е употребен софтвер Classis Clientv.6.1 за 64-битен Windows 7 оперативен систем)

**ВАЖНО:** За корисниците на **Windows XP** оперативниот систем, можно е по активирање на инсталацијата да се појави порака дека треба да се инсталира .NET Framework 2.0 како предуслов за инсталација на Gemalto софтверот за Java TOKEH. Овој софтвер може да се преземе и инсталира од локацијата <u>http://www.microsoft.com/en-us/download/details.aspx?id=1639.</u>

За корисниците на Windows 8/8.1 оперативниот систем како предуслов за инсталирање на Gemalto софтверот за Java TOKEH е инсталација на .NET Framework 3.5 кој може да се преземе и инсталира од локацијата <u>http://www.microsoft.com/en-us/download/details.aspx?id=22.</u>

Инсталацијата на софтверот за Java TOKEH, Gemalto Classic Client, започнува со прозорец како

на Слика 2, со избирање на копчето Next.

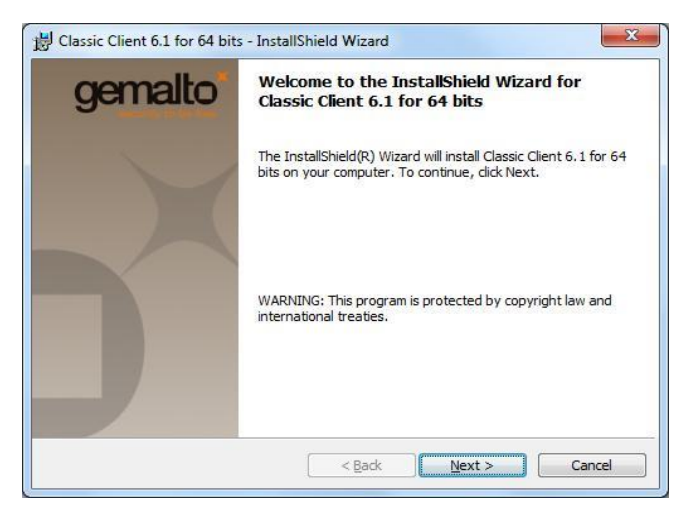

Слика 2

Доколку се согласувате со лиценцниот договор се избира "I accept the terms in the license agreement", а потоа се кликнува на **Next** (Слика 3):

| License Agreement                                                                                                    | gemalto                                                                                                    |
|----------------------------------------------------------------------------------------------------|----------------------------------------------------------------------------------------------------|
| Please read the following license agreement carefully.                                                                                                    | samulty dutie in                                                                                                    |
| END USER LICENSE AGREEM                                                                                                    | ENT                                                                                                    |
| MPORTANT-READ CAREFULLY: This End-User License                                                                                                    | Agreement for                                                                                                    |
| Gemalto software ("EULA") is a legal and binding agreement                                                                                                    | between you and                                                                                                    |
| the subsidiary of affiliate of Gemalto NV. ("Gemalto") that dis                                                                                                    | stributed this                                                                                                    |
| version of the Software (as defined below) under this EULA                                                                                                    | ("Gemalto").                                                                                                    |
| version of the Software (as defined below) under this EULA<br>"You" are a person or legal entity wishing to use the Softwar                                                                                                    | ("Gemalto").<br>re. This EULA                                                                                          |
| version of the Software (as defined below) under this EULA<br>"You" are a person or legal entity wishing to use the Softwar<br>governs your use of all of the Software distributed or deliver<br>"Software" means all computer software associated media a                                                                                                    | ("Gemalto").<br>re. This EULA<br>ed hereunder.<br>ny printed                                                           |
| version of the Software (as defined below) under this EULA<br>"You" are a person or legal entity wishing to use the Software<br>governs your use of all of the Software distributed or deliver<br>"Software" means all computer software, associated media, a<br>naterials and any accompanying "online" or electronic infor                                                                                                    | ("Gemalto").<br>re. This EULA<br>red hereunder.<br>my printed<br>mation provided                                       |
| version of the Software (as defined below) under this EULA<br>"You" are a person or legal entity wishing to use the Software<br>governs your use of all of the Software distributed or deliver<br>"Software" means all computer software, associated media, a<br>naterials and any accompanying "online" or electronic infon<br>to you hereunder. By downloading, installing, copying, brea                                                                                                    | ("Gemalto").<br>re. This EULA<br>red hereunder.<br>my printed<br>mation provided<br>aking any seal on,                 |
| version of the Software (as defined below) under this EULA<br>"You" are a person or legal entity wishing to use the Software<br>governs your use of all of the Software distributed or deliver<br>"Software" means all computer software, associated media, a<br>naterials and any accompanying "online" or electronic infon<br>to you hereunder. By downloading, installing, copying, brea<br>I accept the terms in the license agreement                                                              | ("Gemalto").<br>re. This EULA<br>red hereunder.<br>my printed<br>mation provided<br>aking any seal on,<br><u>Print</u> |
| version of the Software (as defined below) under this EULA<br>"You" are a person or legal entity wishing to use the Software<br>governs your use of all of the Software distributed or deliver<br>"Software" means all computer software, associated media, a<br>naterials and any accompanying "online" or electronic infon<br>to you hereunder. By downloading, installing, copying, brea<br><u>I accept the terms in the license agreement</u><br>I do not accept the terms in the license agreement | ("Gemalto").<br>re. This EULA<br>red hereunder.<br>my printed<br>mation provided<br>aking any seal on,<br><u>Print</u> |
| version of the Software (as defined below) under this EULA<br>"You" are a person or legal entity wishing to use the Software<br>Software" means all computer software, associated media, a<br>naterials and any accompanying "online" or electronic infon<br>to you hereunder. By downloading, installing, copying, brea<br><u>I accept the terms in the license agreement</u><br>I do not accept the terms in the license agreement<br>stallShield                                                     | ("Gemalto").<br>re. This EULA<br>red hereunder.<br>my printed<br>mation provided<br>aking any seal on,<br><u>Print</u> |

Слика 3

На следниот прозорец (Слика 4) е наведена локацијата каде што ќе биде инсталиран со

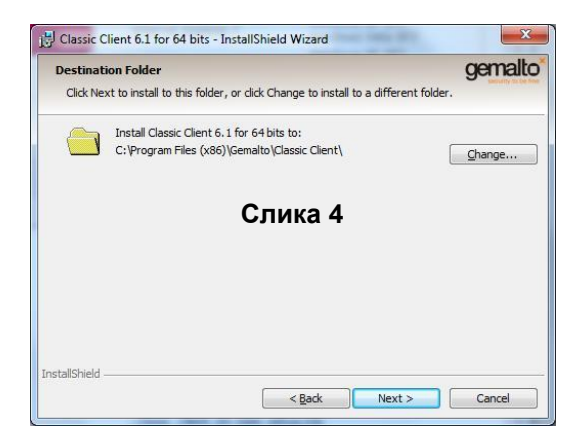

На следниот прозорец (Слика 5), се оди на Install:

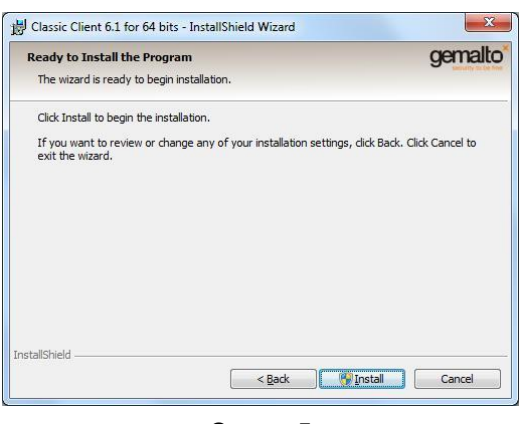

Слика 5

Кога ќе заврши инсталацијата, се кликнува на Finish (Слика 6)

| B Classic Client 6.1 for 64 bits - InstallShield Wizard |                                                                                                    |
|---------------------------------------------------------|----------------------------------------------------------------------------------------------------|
| gemalto                                                 | InstallShield Wizard Completed                                                                                       |
| X                                                       | The InstallShield Wizard has successfully installed Classic Client 6.1 for 64 bits. Click Finish to exit the wizard. |
|                                                         | < Back Enish Cancel                                                                                                  |

Слика 6

На прашањето "Дали сакате да се рестартира вашиот компјутер?" (Слика 7), се избира Yes.

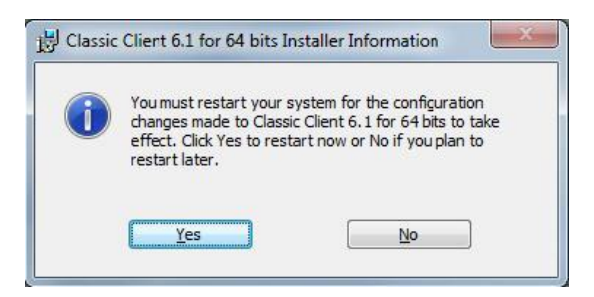

Слика 7

Откако компјутерот ќе се рестартира, постапката за инсталација на софтверот Gemalto Classic Client Toolbox за ТОКЕН е завршена.

**ВАЖНО**: Постапка за инсталација на софтвер опишана во точка 2 треба да се повтори на секој компјутер на којшто сакате да го користите Java TOKEH на Gemalto.